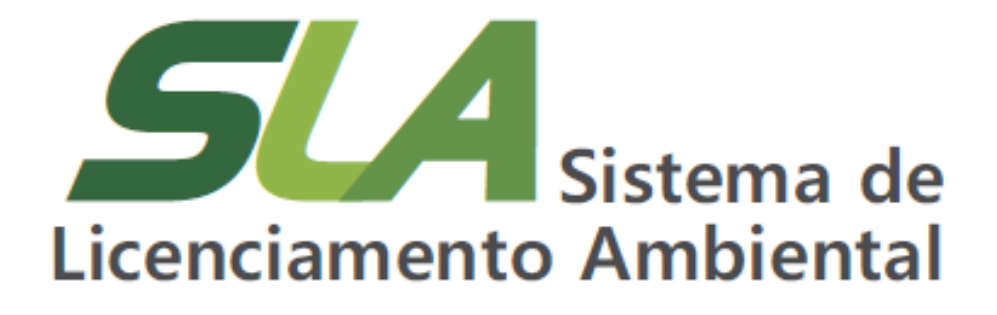

Módulo 9 – SLA – Novos fluxos versão 3.0

Conceitos e nomenclaturas utilizados pelo Sistema de Licenciamento Ambiental - SLA

**Sistema** Sistema Estadual de Meio Ambiente e Recursos Hídricos

> Sistema Estadual de Meio Ambiente e Recursos Hídricos Fundação Estadual do Meio Ambiente Diretoria de Apoio à Regularização Ambiental Gerência de Modernização e Estratégia em Regularização Ambiental

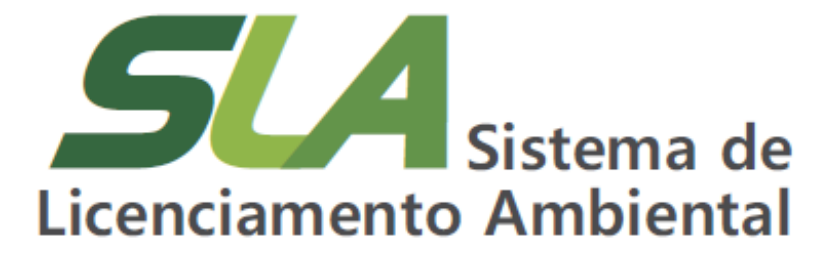

Módulo 9 – SLA – Novos fluxos versão 3.0

Conceitos e nomenclaturas utilizados pelo Sistema de Licenciamento Ambiental - SLA

**Belo Horizonte** 

2024

**Sisema** Sistema Estadual de Meio Ambiente e Recursos Hídricos

> **Governo do Estado de Minas Gerais** Romeu Zema Neto Governador

Sistema Estadual de Meio Ambiente e Recursos Hídricos - Sisema Fundação Estadual do Meio Ambiente - Feam Rodrigo Gonçalves Franco Presidente

**Diretor de Apoio à Regularização Ambiental - DRA** Fernando Baliani da Silva

Diretor

Gerência de Modernização e Estratégia em Regularização Ambiental - GME

Nayara Batista Pereira Rocha Gerente

# Elaboração

André Luis Ruas Daniel dos Santos Gonçalves Daniele Bilate Cury Puida Lorena Soares Laia Cabral Nayara Batista Pereira Rocha

| F981s | Fundação Estadual do Meio Ambiente.<br>SLA – Sistema de Licenciamento Ambiental / Secretaria de Estado de Meio<br>Ambiente e Desenvolvimento Sustentável Belo Horizonte: Semad, 2024.<br>10 p                                                                                  |
|-------|----------------------------------------------------------------------------------------------------|
|       | Conteúdo: Módulo 9 – SLA – Novos fluxos versão 3.0<br>Conceitos e nomenclaturas utilizados pelo Sistema de Licenciamento Ambiental<br>- SLA<br>Material de apoio do Curso Sistema de Licenciamento Ambiental. Disponível<br>em: http://trilhasdosaber.meioambiente.mg.gov.br/. |
|       | 1. Regularização ambiental – Minas Gerais. 2. Licenciamento ambiental –<br>Sistema <i>online</i> . 3. Licenciamento ambiental – cursos e treinamentos. I. Título.<br>CDU: 349.6 (815.1)                                                                                        |

Ficha catalográfica elaborada por Márcia Beatriz Silva de Alcântara – CRB 1934/6.

# SUMÁRIO

| 1 Introdução                                                | 5 |
|-------------------------------------------------------------|---|
| 2 Nomenclaturas e conceitos já consolidados no SLA          | 5 |
| 3 Nomenclaturas e novos conceitos trazidos com a versão 3.0 | 9 |

### 1 Introdução

Este módulo desse curso tem o objetivo de apresentar conceitos e nomenclaturas utilizados pelo Sistema de Licenciamento Ambiental – SLA, trazidos pela nova versão (3.0) e, também, apresentar os novos fluxos estruturados nessa nova versão do sistema, de maneira a consolidar e centralizar um documento orientativo com definições, facilitando o entendimento e acesso a todos os usuários.

#### 2 Nomenclaturas e conceitos já consolidados no SLA

Os termos serão apresentados a seguir acompanhados de seu detalhamento:

• Fluxo – No Sistema de Licenciamento Ambiental, a etapa em que o requerimento se encontra, demonstrando o ciclo processual do pedido, é representada pelo Fluxo;

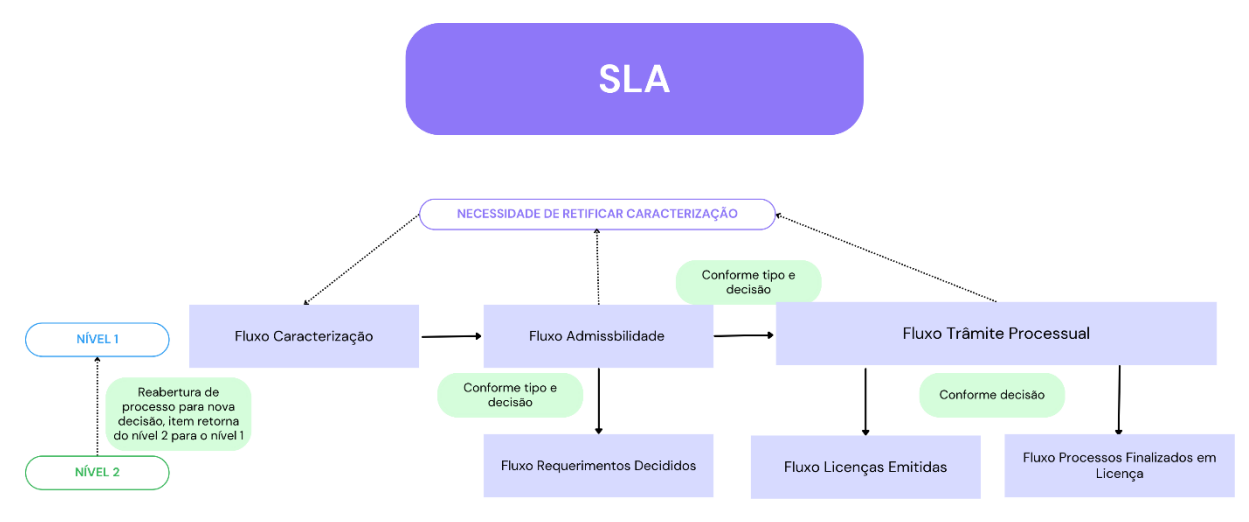

Fluxograma 1 — Representação dos fluxos percorridos pelos requerimentos no Sistema de Licenciamento Ambiental - SLA

 Caracterização – Fluxo em que um requerimento é iniciado e representa o momento em que o pedido está sendo instruído (ou retificado) pelo empreendedor. Ao iniciar a criação do pedido o sistema gera o Número da Solicitação, que funciona como um protocolo e que acompanhará o requerimento realizado até sua finalização. Em caso de retificação, com o novo preenchimento, teremos um novo número de solicitação, registrando o momento em que tais informações foram declaradas pelo usuário externo. Quando a solicitação encontra-se nesse fluxo não há contagem de prazo

processual e ela pode ser localizada por meio da tela "Requerimentos de Licenciamento" (FIGURA 1);

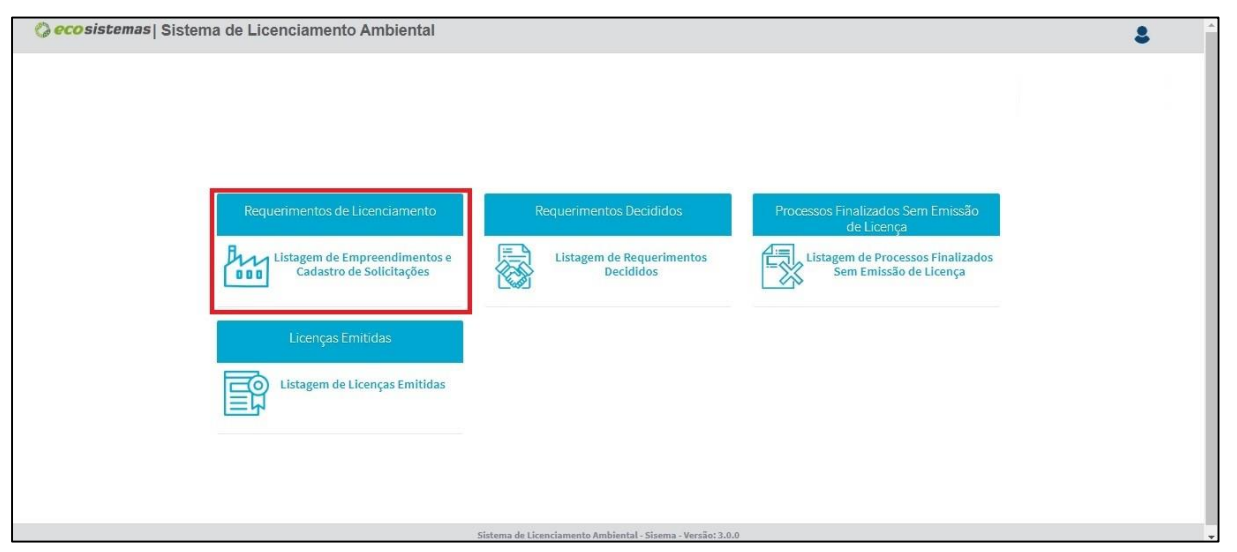

Figura 1 – Acesso a tela de Requerimentos de Licenciamento a partir da tela inicial do SLA

- Admissibilidade Fluxo no qual um requerimento, já instruído na Caracterização, está em fase de avaliação do cumprimento dos requisitos mínimos necessários à instrução processual pelo órgão ambiental. Destaca-se que, nesse momento, <u>o pedido de licenciamento ainda não foi formalizado</u> e, portanto, o trâmite processual e contagem de prazo de análise ainda não foram iniciados. Nesse fluxo também encontram-se os pedidos que não possuem características de um processo administrativo como, por exemplo, os pedidos de dispensa de licenciamento. As solicitações no fluxo de Admissibilidade podem ser localizadas por meio da tela "Requerimentos de Licenciamento" (FIGURA 1). Destaca-se que após a implementação da versão 3.0, os pedidos que já tiveram a decisão sobre ato administrativo ou sobre aceite do órgão ambiental sobre a formalização do processo não estarão disponíveis nesse fluxo, visto que esse representa apenas os pedidos ainda em análise inicial.
- Trâmite Processual As solicitações que se encontram nesse fluxo são requerimentos que atenderam aos requisitos mínimos necessários, foram devidamente formalizados e formaram um processo administrativo. A partir da entrada do requerimento nessa etapa, além do Número da Solicitação já citado, o pedido passa a ter também um

Número de Processo Administrativo. Nesse momento, os prazos processuais passam a ser monitorados e contabilizados para o prazo de análise, com as devidas suspensões previstas em norma e que representam momentos de complementação pelo empreendedor. Os processos já formalizados e que ainda estão em análise podem ser visualizados na tela "Requerimentos de Licenciamento" (FIGURA 1). Destaca-se que após implementação da versão 3.0, os processos já finalizados ou caracterizações retificadas relacionadas aos processos em análise não estarão disponíveis nesse fluxo, podendo ser localizadas nos fluxos relacionados aos requerimentos já encerrados (Requerimentos decididos, Licenças emitidas ou Processos finalizados sem a emissão de licença, conforme decisão final aprovada).

Solicitações relacionadas – São requerimentos que fazem parte do mesmo pedido, sendo indicados por seu conteúdo e número da solicitação distintos, mas relacionados entre si para fins de histórico. Neste caso, por se tratar do mesmo pedido, também é possível aproveitar taxas pagas em caso de necessidade de complemento. A partir da versão 3.0, mantem-se o padrão de indicação por cores já adotado no sistema (Quadro 1A), porém, nas telas de Análise e de Requerimentos Decididos, as solicitações relacionadas também poderão ser acessadas a partir de ícone específico na coluna Consulta do grid de solicitações, conforme Quadro 1 (B), exibindo-se em um modal todas as solicitações relacionadas (FIGURA 2).

|                             | Solicitação                       | Primeira opção de demonstração de solicitações relacionadas. O campo azul demonstra solicitação anterior realizada e o campo verde demonstra nova solicitação realizada a partir do item consultado.                |
|-----------------------------|-----------------------------------|----------------------------------------------------------------------------------------------------|
| A)                          | 0000115<br>← 0000114<br>→ 0000116 |                                                                                                    |
| Ações<br>≰⊐ Er @ () 🖥 🎎 ≓ 🛃 |                                   | Segunda opção de demonstração de solicitações relacionadas. Na<br>coluna Ações das telas de Análise e de Requerimentos Decididos, um<br>ícone é exibido para demonstrar todos os pedidos que estão<br>relacionados. |
| B)                          |                                   |                                                                                                    |

Quadro 1 – Formas de acesso e representação das solicitações relacionadas no SLA

Legenda: A) Padrão de cores indicando relação temporal entre as solicitações, já adotado pelo sistema e B) Ícone para visualização e acesso às solicitações relacionadas, implementado com a versão 3.0 do SLA.

| Solicitações Relacionadas          |                      |          |        |              |                    |                                   |                                |                             |       |
|------------------------------------|----------------------|----------|--------|--------------|--------------------|-----------------------------------|--------------------------------|-----------------------------|-------|
| Solicitações relacionadas          |                      |          |        |              |                    |                                   |                                |                             |       |
| Solicitação                        | Тіро                 | Fase     | Classe | Modalidade   | Fluxo              | Status da<br>Solicitação/Processo | Dt. Cadastro da<br>Solicitação | Dt. Envio da<br>Solicitação | Ações |
| 0000114                            | Nova solicitação     | LP+LI+LO | 1      | LAS CADASTRO | Trâmite Processual | Aguarda Nova<br>Caracterização    | 12/09/2024                     | 12/09/2024                  | ۲     |
| 0000115<br>(- 0000114<br>- 0000116 | Renovação de LAS RAS | LP+LI+L0 | 3      | LAS RAS      | Trâmite Processual | Aguarda Nova<br>Caracterização    | 12/09/2024                     | 12/09/2024                  | 0     |
| 0000116                            | Nova solicitação     | LP+LI+LO | 4      | LAC1         | Caracterização     | Aguarda Nova<br>Caracterização    | 12/09/2024                     |                             | 0     |

Figura 2 — Janela modal exibida após acionar o ícone apresentado no Quadro 1(B) com detalhamento das solicitações relacionadas e um atalho para visualizar os pedidos mesmo que estejam em fluxos distintos

Uma solicitação fica relacionada a outra a partir de uma decisão de "inépcia" do fluxo de Admissibilidade ou por decisão de "Invalidação de Formalização" do fluxo de Trâmite Processual. Nos dois casos, são ações necessárias para retificar dados declarados pelo empreendedor durante o processo de Caracterização.

# 3 Nomenclaturas e novos conceitos trazidos com a versão 3.0

Na versão 3.0 do SLA, novos fluxos foram estruturados e os termos a ele relacionados são apresentados a seguir.

- **Requerimentos Decididos** Fluxo que recepciona os seguintes tipos de requerimento:
  - Dispensa de licenciamento: Requerimentos de dispensa de licenciamento já decididos pelo órgão ambiental, seja pelo deferimento ou indeferimento, uma vez que se trata de ato administrativo que verifica informações autodeclaradas pelo empreendedor;
  - Licenciamento Ambiental: Requerimentos de licenciamento ambiental que não foram considerados aptos para formalização do processo (seja por decisão de indeferimento ou decisão de inépcia), ou solicitação que virou processo formalizado, porém, houve necessidade de realizar retificação (por meio de decisão interlocutória de invalidação da formalização). Em casos de solicitações que são relacionadas (casos de inépcia ou de invalidação da formalização) continuam vinculados ao pedido principal por meio do sistema nos campos devidos tratados nesse documento.

Os requerimentos decididos apresentam as informações do pedido para visualização e a listagem desses pode ser visualizada por meio da tela de "Requerimentos Decididos" (FIGURA 3).

| O ecosistemas   Sistema de Licenciamento Ambiental                                                                                                |                                                             |                                                                                                    | <b>\$</b> |
|----------------------------------------------------------------------------------------------------|-------------------------------------------------------------|----------------------------------------------------------------------------------------------------|-----------|
| Requerimentos de Licenciamento<br>Listagem de Empreendimentos e<br>Cadastro de Solicitações<br>Licenças Emitidas<br>Listagem de Licenças Emitidas | Requerimentos Decididos                                     | Processos Finalizados Sem Emissão<br>de Licença<br>Listagem de Processos Finalizados<br>Sem Emissão de Licença |           |
|                                                                                                    | Sistema de Licenciamento Ambiental - Sisema - Versão: 3.0.0 |                                                                                                    |           |

Figura 3 – Acesso a tela de Requerimentos Decididos a partir da tela inicial do SLA

 Licenças Emitidas – Fluxo que apresenta processos administrativos decididos pelo deferimento, com licença vigente ou não. Nesse fluxo, estarão a lista dos processos para visualização do histórico de ações e informações. A listagem das licenças emitidas, sejam elas válidas ou que passaram por autotutela (isto é, foram revogadas, anuladas ou cassadas) pode ser visualizada por meio da tela de "Licenças Emitidas" (FIGURA 4).

| 🌍 eco sistemas   Sistema de Licenciamento Ambiental                                                                           |                                                            |                                                                                                    | \$ |
|----------------------------------------------------------------------------------------------------|------------------------------------------------------------|----------------------------------------------------------------------------------------------------|----|
| Requerimentos de Licenciamento<br>Requerimentos de Licenciamento<br>Listagem de Empreendimentos e<br>Cadastro de Solicitações | Requerimentos Decididos                                    | Processos Finalizados Sem Emissão<br>de Licença<br>Listagem de Processos Finalizados<br>Sem Emissão de Licença | 8  |
| Licenças Emitidas                                                                                                    | Sistems de Licenciamente Ambiental, Sistema, Versia: 3.0.0 |                                                                                                    |    |

Figura 4 – Acesso a tela de Licenças Emitidas a partir da tela inicial do SLA

 Processos finalizados sem emissão de licença – Fluxo que apresenta processos administrativos decididos pelo indeferimento ou pelo arquivamento. Os processos estarão disponíveis para visualização do histórico de ações e informações. A listagem dos processos finalizados por indeferimento ou arquivamento pode ser visualizada por meio da tela de "Processos finalizados sem emissão de licença" disponível para usuário interno e para usuário externo (FIGURA 5).

| 📀 eco sistemas   Sistema de Licenciamento Ambiental                                                                                            |                                                             |                                                                                                    | 8 |
|----------------------------------------------------------------------------------------------------|-------------------------------------------------------------|----------------------------------------------------------------------------------------------------|---|
| Requerimentos de Licenciamento   Listagem de Empreendimentos e<br>Cadastro de Solicitações   Licenças Emitidas   Listagem de Licenças Emitidas | Requerimentos Decididos                                     | Processos Finalizados Sem Emissão<br>de Licença<br>Listagem de Processos Finalizados<br>Sem Emissão de Licença |   |
|                                                                                                    | Sistema de Licenciamento Ambiental - Sisema - Versão: 3.0.0 |                                                                                                    |   |

Figura 5 – Acesso a tela de Processos Finalizados sem emissão de licença a partir da tela inicial do SLA